オンデマンド配信視聴方法のご案内

## ①メディカルプライムにログインいただき、「イベント一覧」⇒「第24回日本検査血液学会学術集会」をクリックしてください。

医学会が集う未来創造型広場 Medical Prime

チャンネル一覧 イベント一覧 e-learning一覧 ヘルプセンター

The 24th Annual Meeting of the Japanese Society for Laboratory Hematology 第24回日本検査血液学会学術集会

# 検査血液学の未来を描しう

2023年7月29日0.30日0 ウインクあいち 大会長高見 昭良愛知医科大学内科学講座 血液内科 副大会長 大江 瑞恵 藤田医科大学 医療科学部 副大会長 内田 一豊 豊橋市民病院 中央臨床検査室

事務局長榎本めぐみ愛知医科大学病院中央臨床検査部

http://islh24.umin.ip/

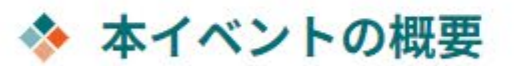

参加登録済みの方は、右上からログインいただくことで 下にスクロールいただき抄録集、ライブ配信、事後のオンデマンドが視聴いただけます。

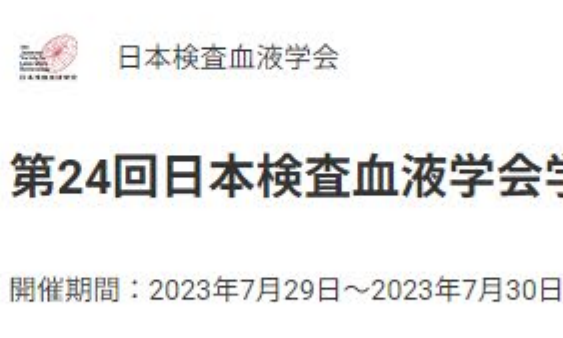

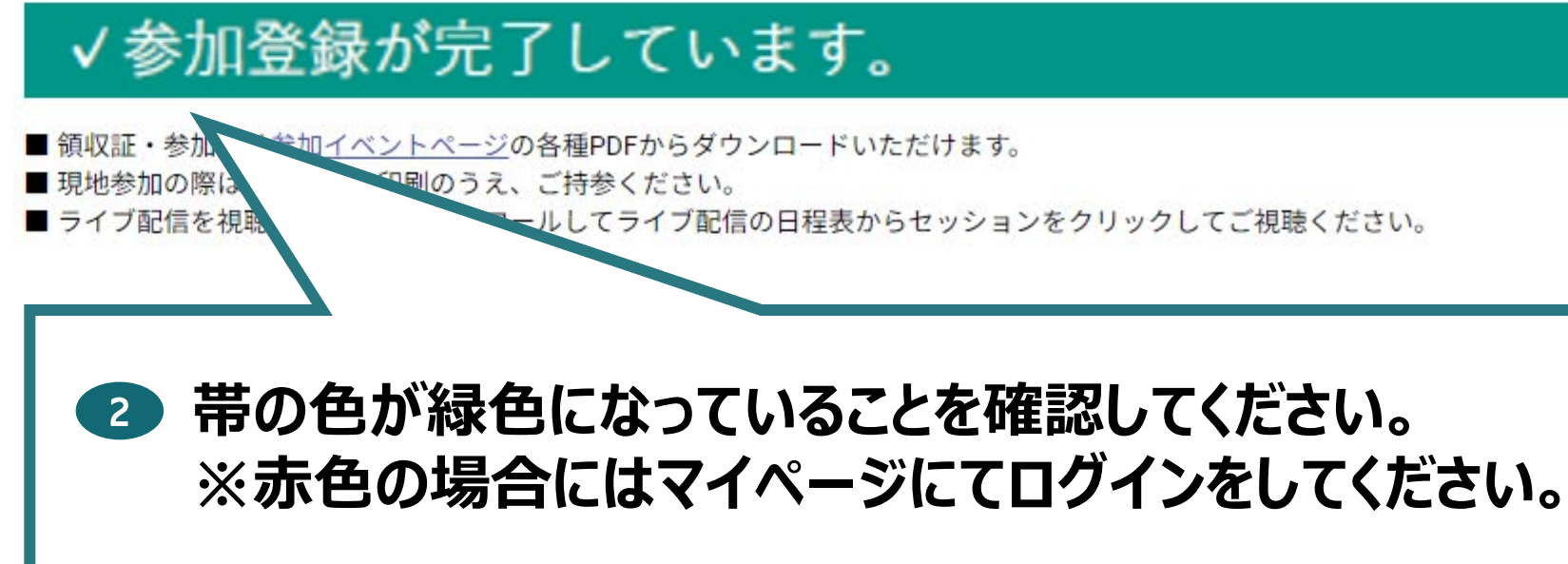

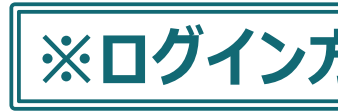

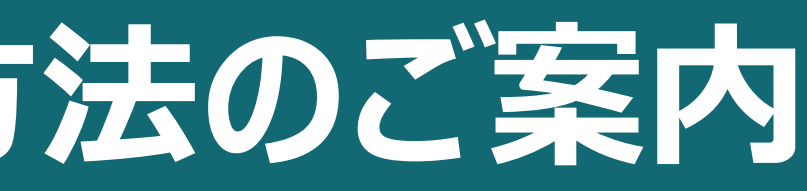

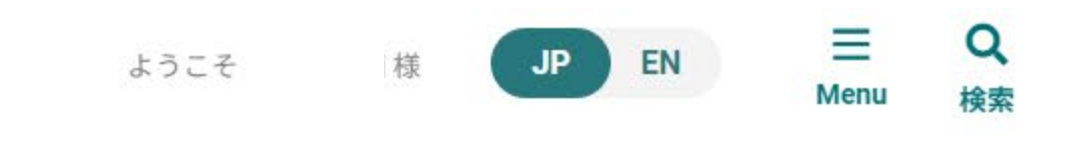

第24回日本検查血液学会学術集会

※ログイン方法が分からない場合は次のページをご確認ください。

オンデマンド配信視聴方法のご案内

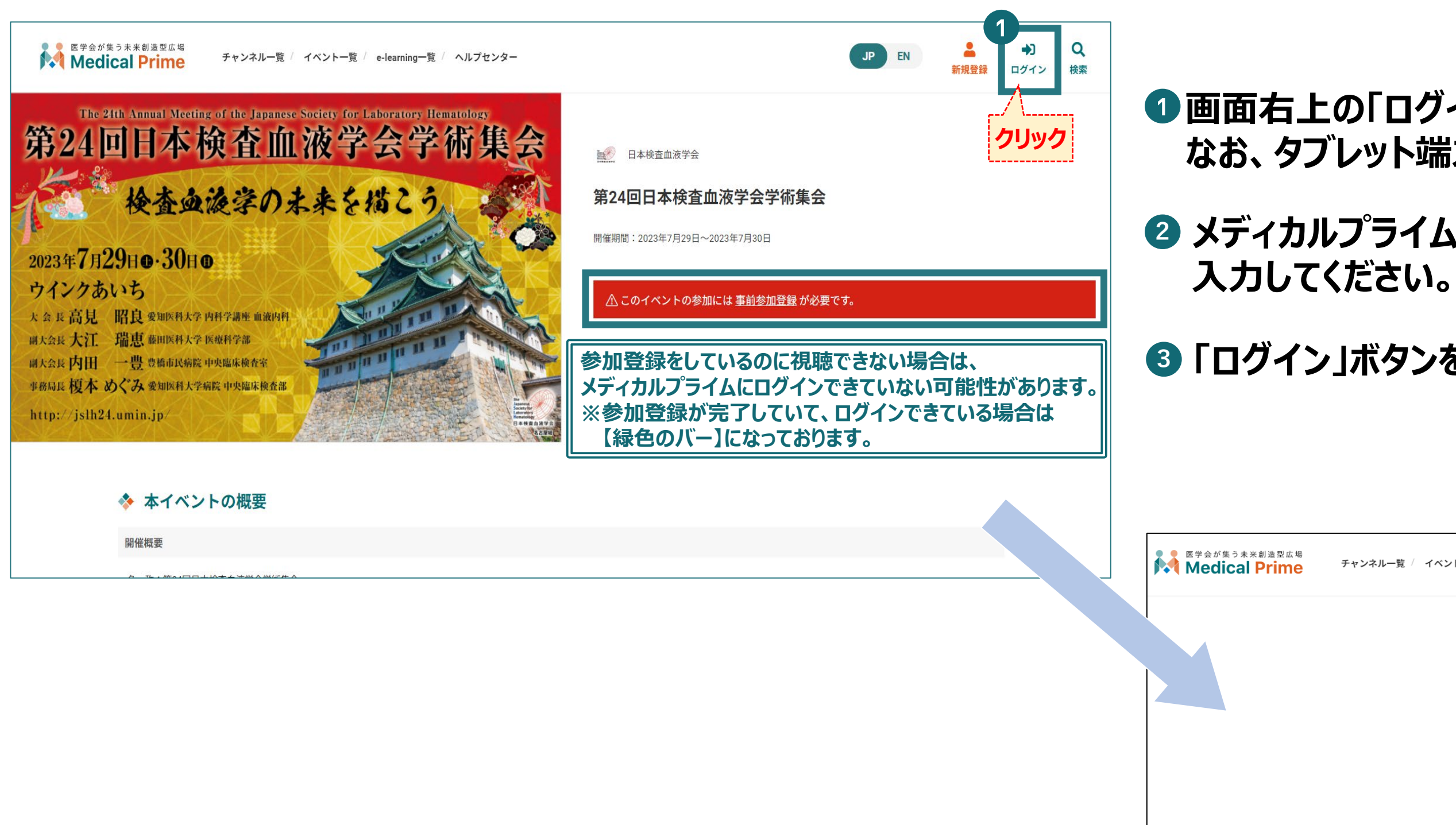

### • 画面右上の「ログイン」をクリックしてください。 なお、タブレット端末等でご利用の場合は

メディカルプライム

ログイン方法

# 2 メディカルプライムにご登録された「メールアドレス」「パスワード」を

# ③「ログイン」ボタンを押してください。

| ンネル一覧 / イベントー | 覧 / e-learning一覧 / ヘルプセンター                          |                         | JP EN                                                                                                    | 新規登録         | ➡〕<br>ログイン | Q<br>検索 |
|---------------|-----------------------------------------------------|-------------------------|----------------------------------------------------------------------------------------------------|--------------|------------|---------|
|               | ログインページ                                             | _                       |                                                                                                    |              |            |         |
|               | アカウントをお持ちでない場合は、アカウントを作成ください。                       |                         |                                                                                                    |              |            |         |
|               | 2<br>x-117FLZ                                       | 1                       |                                                                                                    |              |            |         |
|               | パスワード                                               |                         |                                                                                                    |              |            |         |
|               | ログインできない場合 (パスワードをお忘れの場合) はこちら<br>ロログイン状態を保存する<br>3 | ーー<br>フードをお忘<br>ックすると、ノ | にたちょう しんしょう しんしょう しんしょう しんしょう しんしょう しんしゅう しんしゅ しんしゅ | よこちら<br>D確認た | 」<br>が出来a  | <br>ます。 |
|               | ログイン                                                |                         |                                                                                                    |              |            |         |
|               | クリック                                                |                         |                                                                                                    |              |            |         |

オンデマンド配信視聴方法のご案内

#### ①第24回日本検査血液学会学術集会 イベントページ内 「オンデマンド配信」をクリックしてください。

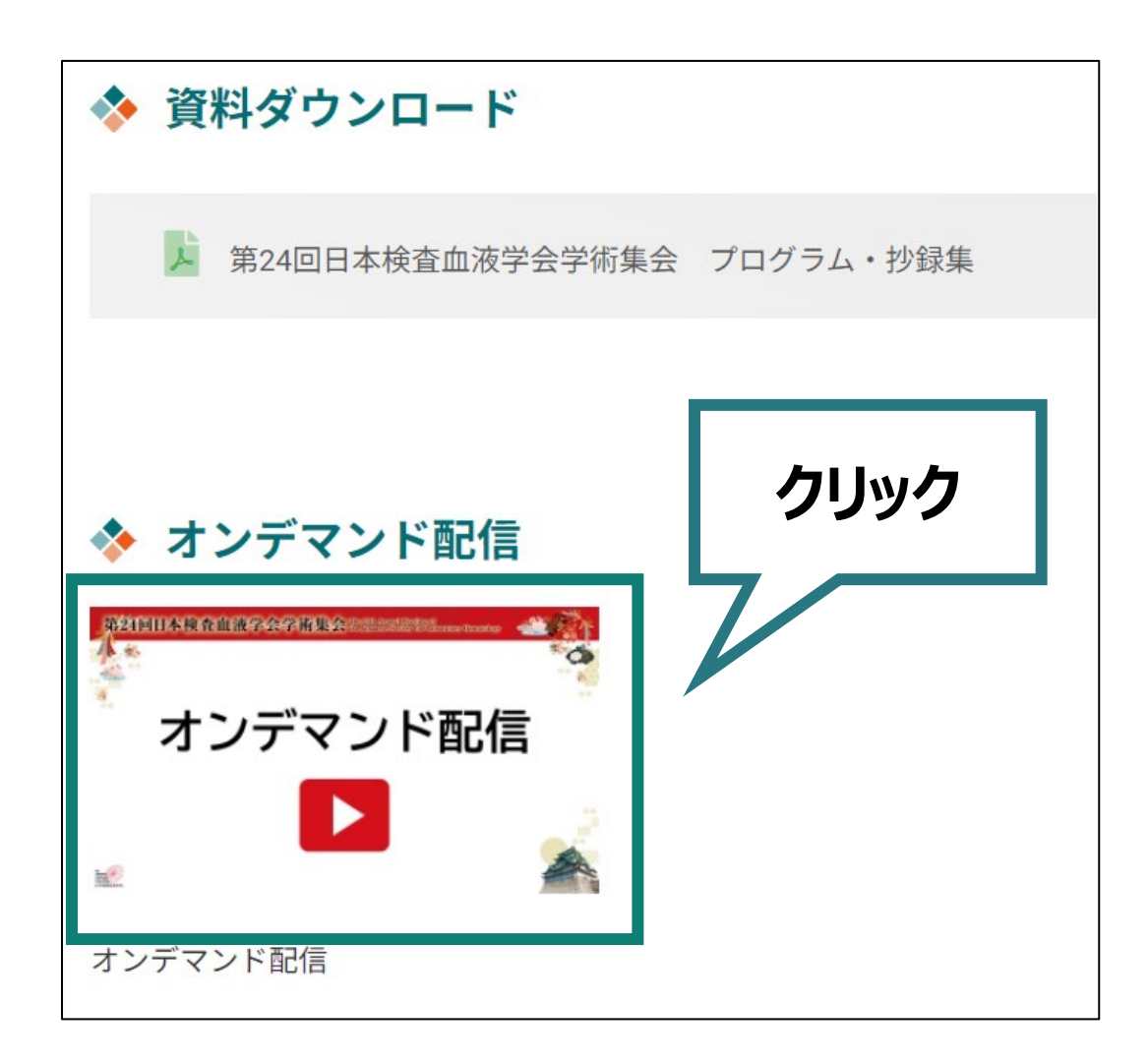

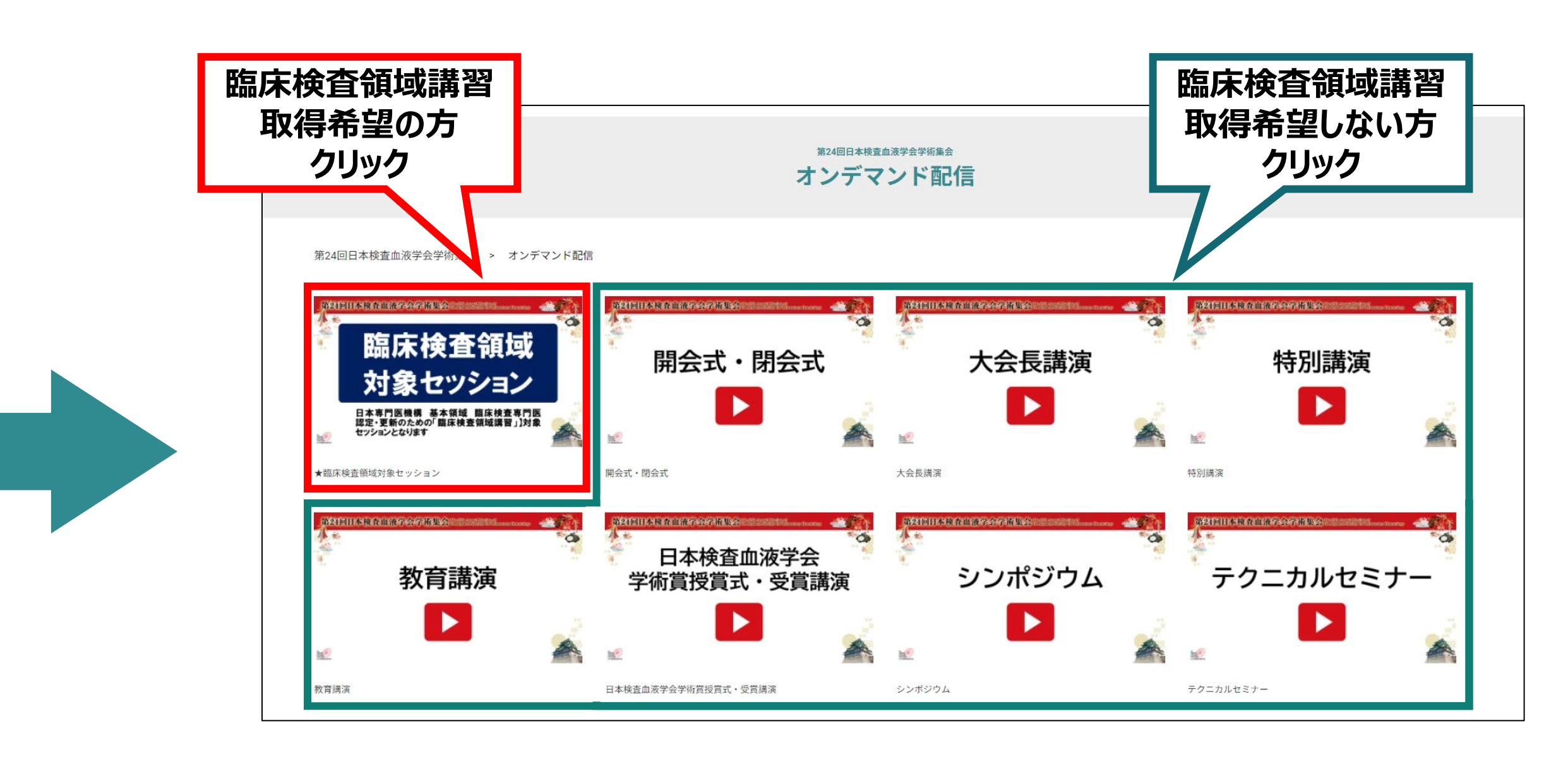

臨床検査領域講習の単位取得をご希望の方は、赤色の枠に掲載されている動画をご視聴ください。 ※早送りができない仕様の動画になります。 臨床検査領域講習の単位取得を希望されない方は、緑色の枠からご視聴ください。

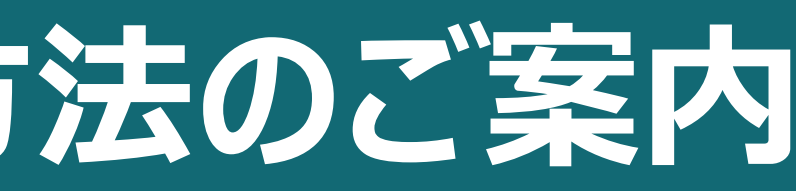

## 2 視聴したいセッションをクリックしてください。

オンデマンド配信視聴方法のご案内

#### ③ 視聴したいセッションの画面上で再生ボタンをクリックしてください。

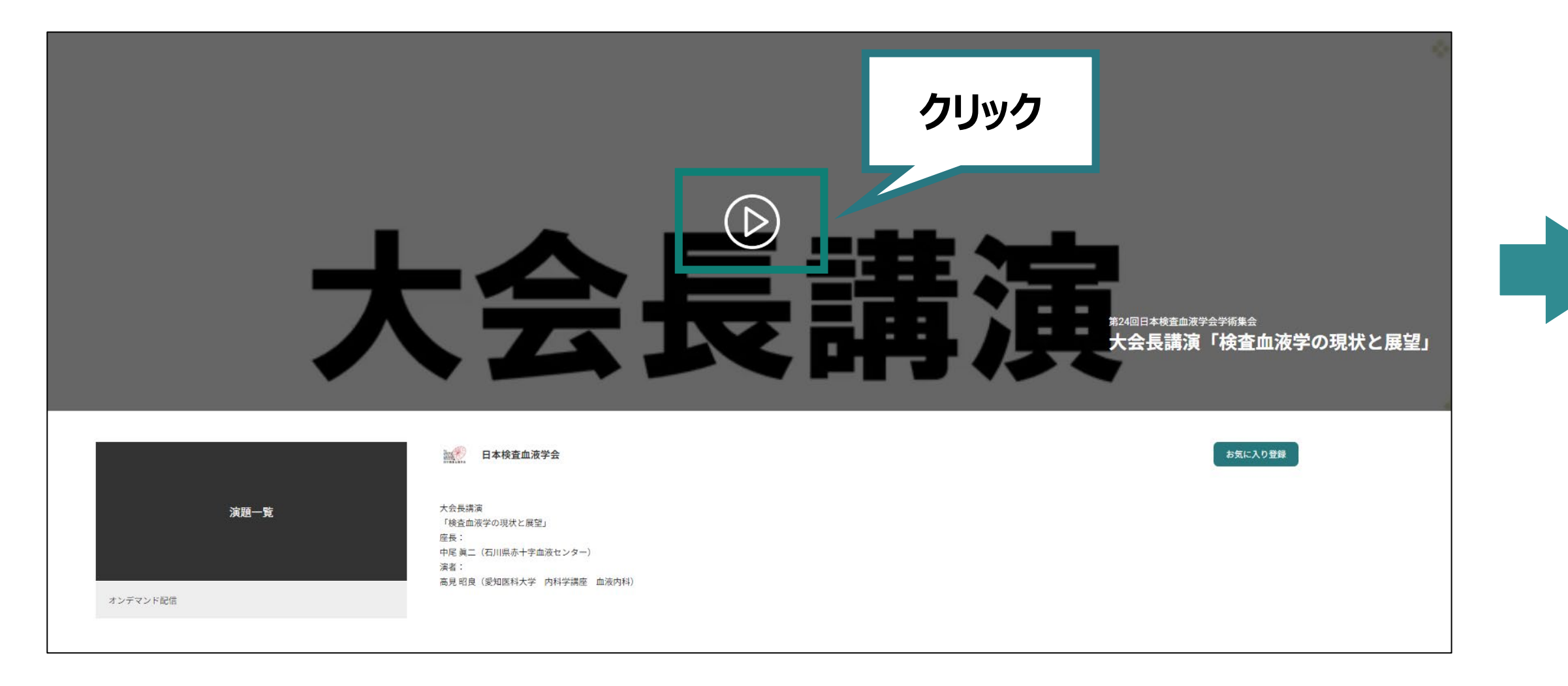

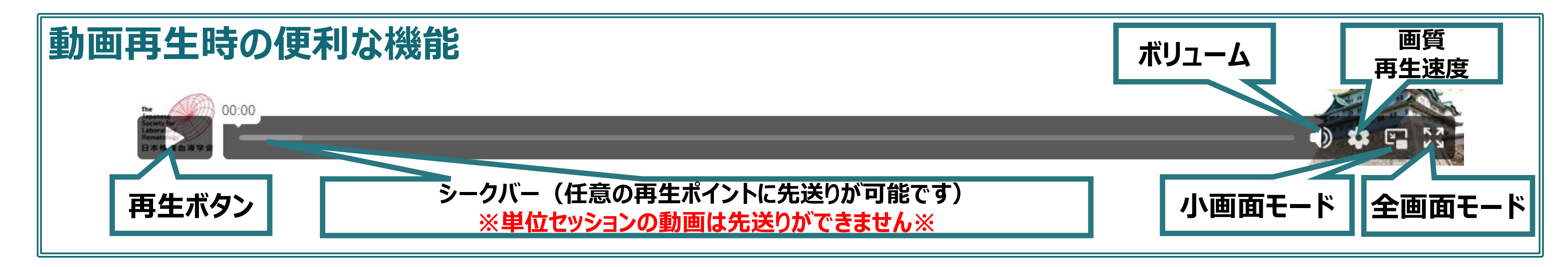

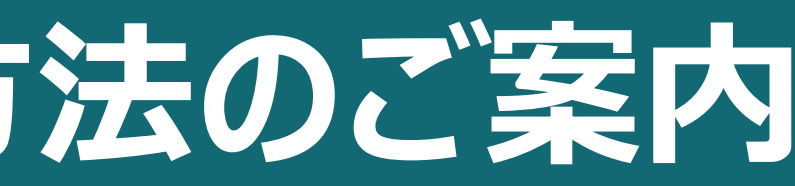

#### 動画が開始されます。 4

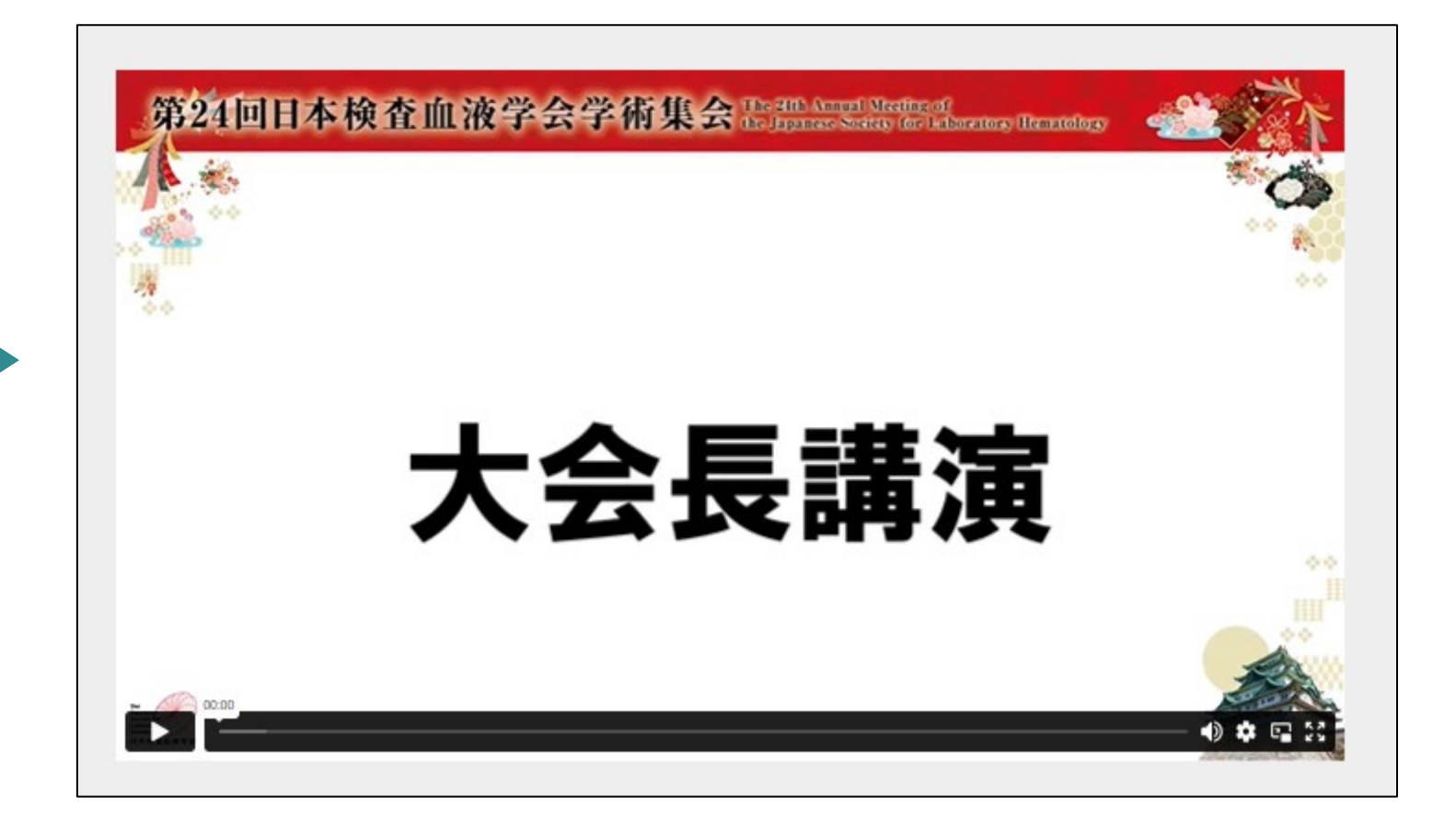

オンデマンド配信視聴方法のご案内

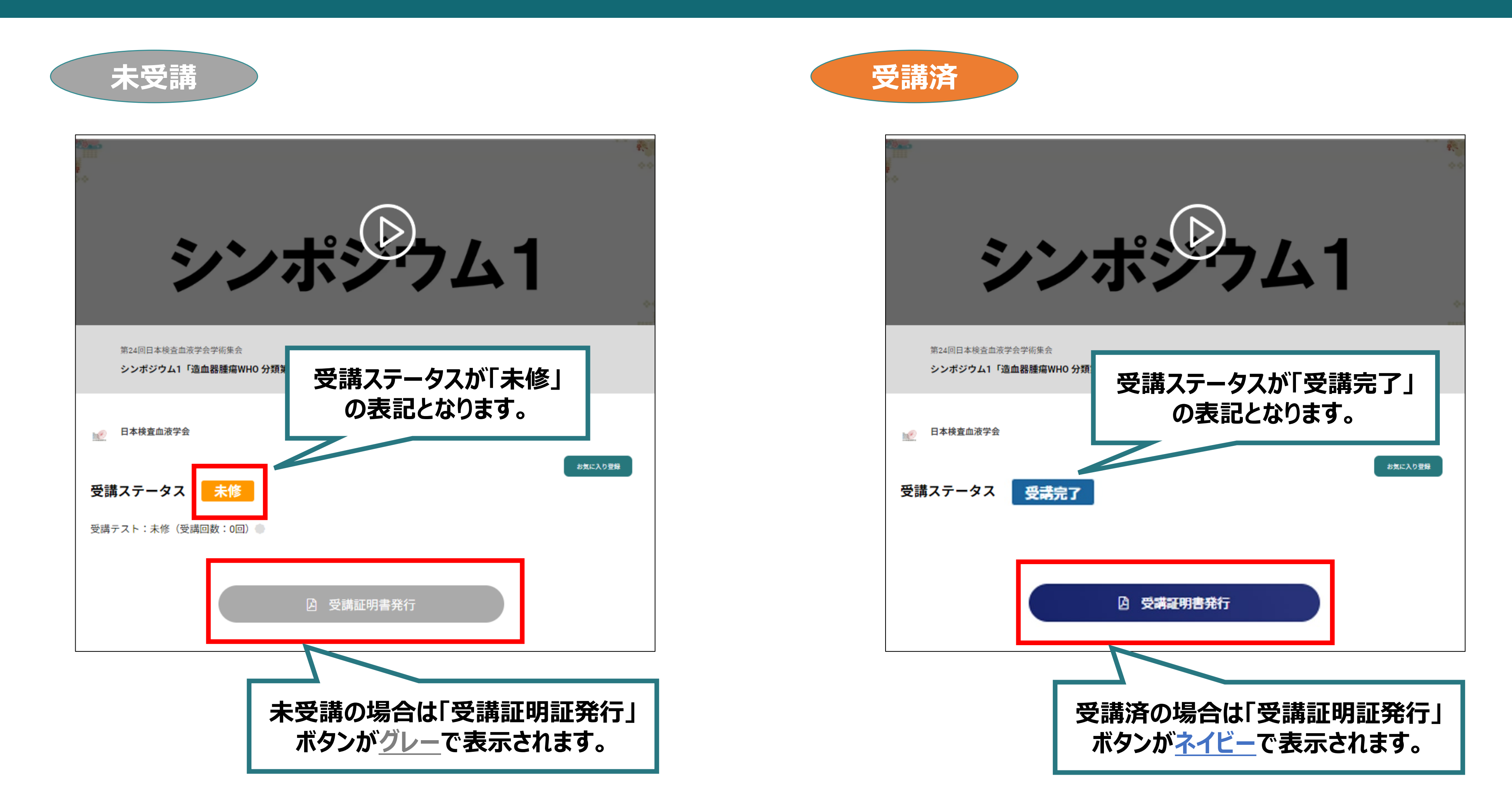

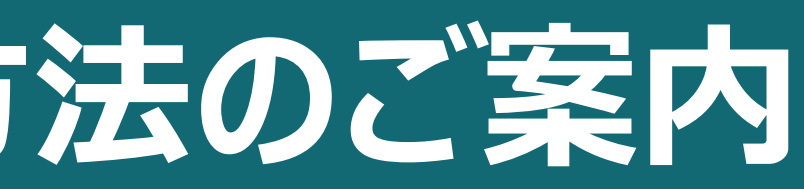

臨床検査 領域講習

単位取得方法

オンデマンド配信視聴方法のご案内

オンデマンド配信による領域講習受講に関するご案内

[\*\*\*\*\*\*]

第24回日本検査血液学会学術集会 オンデマンド配信視聴にて、 日本専門医機構 基本領域 臨床検査専門医 認定・更新のための「臨床検査領域講習」 対象セッションを受講くださりありがとうございました。

運営事務局にて受講ログを確認のうえ、該当者にはメールにて受講証明書をお送りいた しますので今しばらくお待ちください。

※受講証明書はオンデマンド配信終了後、3週間以内を目途にご案内予定です。

【お問い合わせ先】 運営事務局 株式会社サンプラネット

〒112-0012 東京都文京区大塚 3-5-10 住友成泉小石川ビル 6F

TEL: 03-5940-2614 FAX: 03-3942-6396

E-mail : jslh24@sunpla-mcv.com

ご案内予定です。

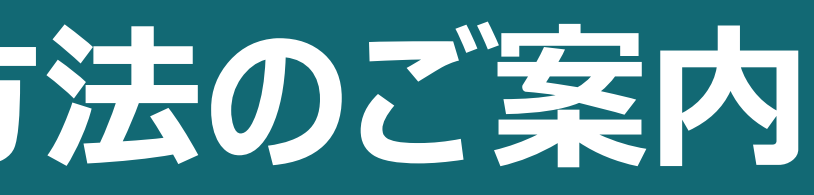

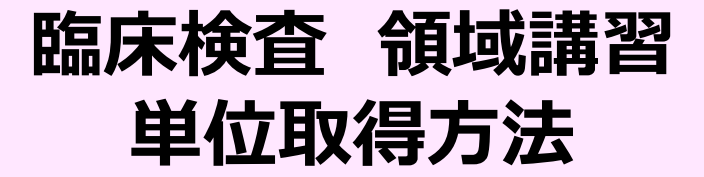

A 受講証明書発行

【受講証明書発行】ボタンをクリックすると、左記のようなご案内が掲載されます。 こちらが表示された方は、規程のご視聴が完了している方となります。 後日運営事務局にて視聴ログと併せて確認させていただきます。

※受講証明書はオンデマンド配信終了後、3週間以内を目途にメールにて